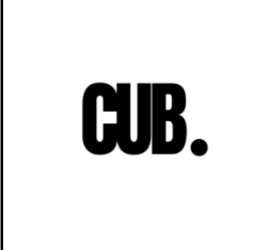

# AUTENTIFICATION SERVEUR RADIUS

MARCHELIE-DEMARS Ethan DELZOR Thomas

# Objectif: S'authentifier à un switch Cisco avec RADIUS

# Qu'est-ce que RADIUS?

RADIUS (**Remote Authentication Dial-In User Service**) est un protocole de gestion centralisée des accès réseau. Il est utilisé pour authentifier, autoriser et enregistrer les connexions des utilisateurs à un réseau.

## Matériel:

- Switch Cisco
- Conteneur/ VM/ Machine physique sous debian12

### Prérequis :

- Avoir une machine sous Debian 12 avec un accès à Internet.
- Disposer d'un switch présent sur le même réseau que le serveur RADIUS ou capable de communiquer avec celui-ci (testez la connectivité avec une commande ICMP).

# **CONFIGURATION DU SERVEUR RADIUS**

#### 1. Installation des paquets

• **Commande:** apt install freeradius

#### 2. Activation du service FreeRadius

• **Commande:**systemctl enable --now freeradius.service

#### 3. Test local du service FreeRadius

- Vérifier le statut du service : ss -aun
- Configurer le client localhost :
  - Vérifier le fichier /etc/freeradius/3.0/clients.conf pour s'assurer que le client localhost est défini et relever son mot de passe par défaut.

#### - Activer l'utilisateur par défaut :

- Modifier le fichier /etc/freeradius/3.0/users pour activer un utilisateur par défaut.
- Redémarrer le service : systemctl restart freeradius.service

- Tester le service :
  - Utiliser la commande: radtest utilisateur mdp localhost 0 SecretPartagé

#### 4. Ajout d'un client FreeRadius

• Modifier le fichier /etc/freeradius/3.0/clients.conf pour ajouter un client :

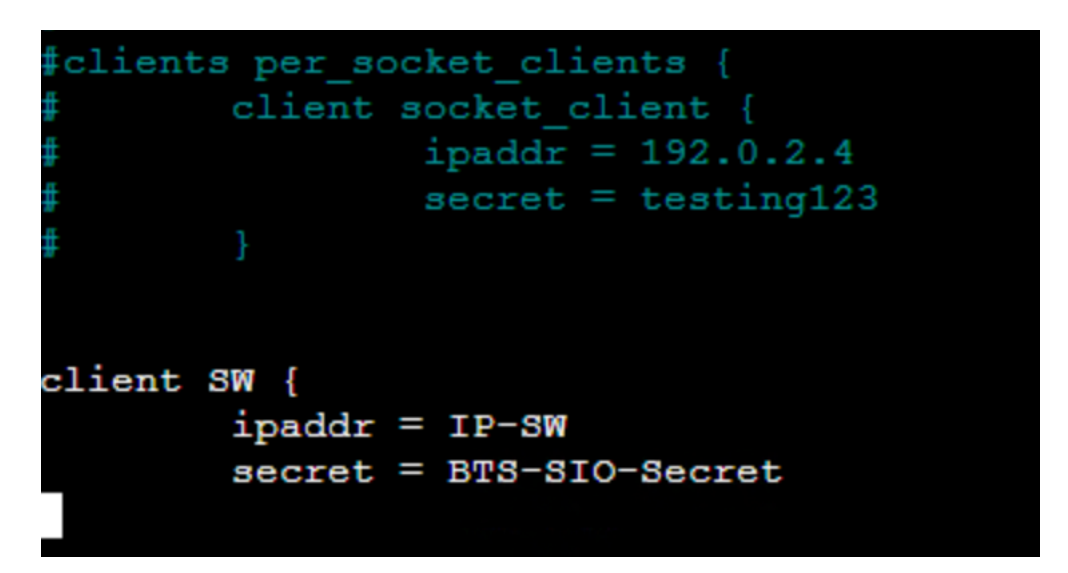

Secret : partagé entre ce client et le serveur Radius

#### 5. Ajout d'utilisateurs FreeRadius

- Fichier concerné : /etc/freeradius/3.0/users
- Exemple d'utilisateur à ajouter: admin Cleartext-Password := "password"

#### Résumé du rôle des fichiers principaux :

- **clients.conf** : Liste des équipements autorisés à interagir avec le serveur FreeRadius.
- **users** : Liste des utilisateurs et leurs mots de passe associés.

# **CONFIGURATION DU SWITCH CISCO**

- 1. CONFIGUER LE SSH SUR LE SWITCH
- 2. Configuration de l'authentification Radius sur le SWITCH SW(config)#aaa new-model SW(config)#radius-server host @ip-du-srv-radius key BTS-SIO-Secret SW(config)#aaa authentication login SSH\_LOGIN group radius local

**BTS-SIO-Secret** est une chaîne de caractères correspondant à la clé secrète commune au switch et au serveur Radius.

3. Application de l'authentification A AA sur les terminaux virtuels 0 à 15

SW (config)#line ytv 0 15

SW (config-line) #login authentication SSH\_LOGIN